**Construction Operation Simulation** 

Lecture #7

#### **Introduction to DES Software**

#### Amin Alvanchi Construction Engineering and Management

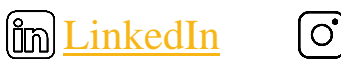

O<u>Instagram</u>

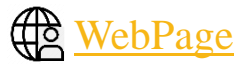

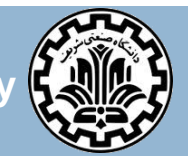

Department of Civil Engineering, Sharif University of Technology

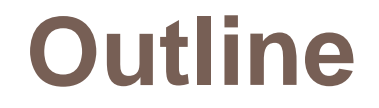

#### Introduction

- AnyLogic Modeling Environment
- Basic DES Elements in AnyLogic
- □ First Models in AnyLogic

3

#### Introduction

## Main steps in simulation studies

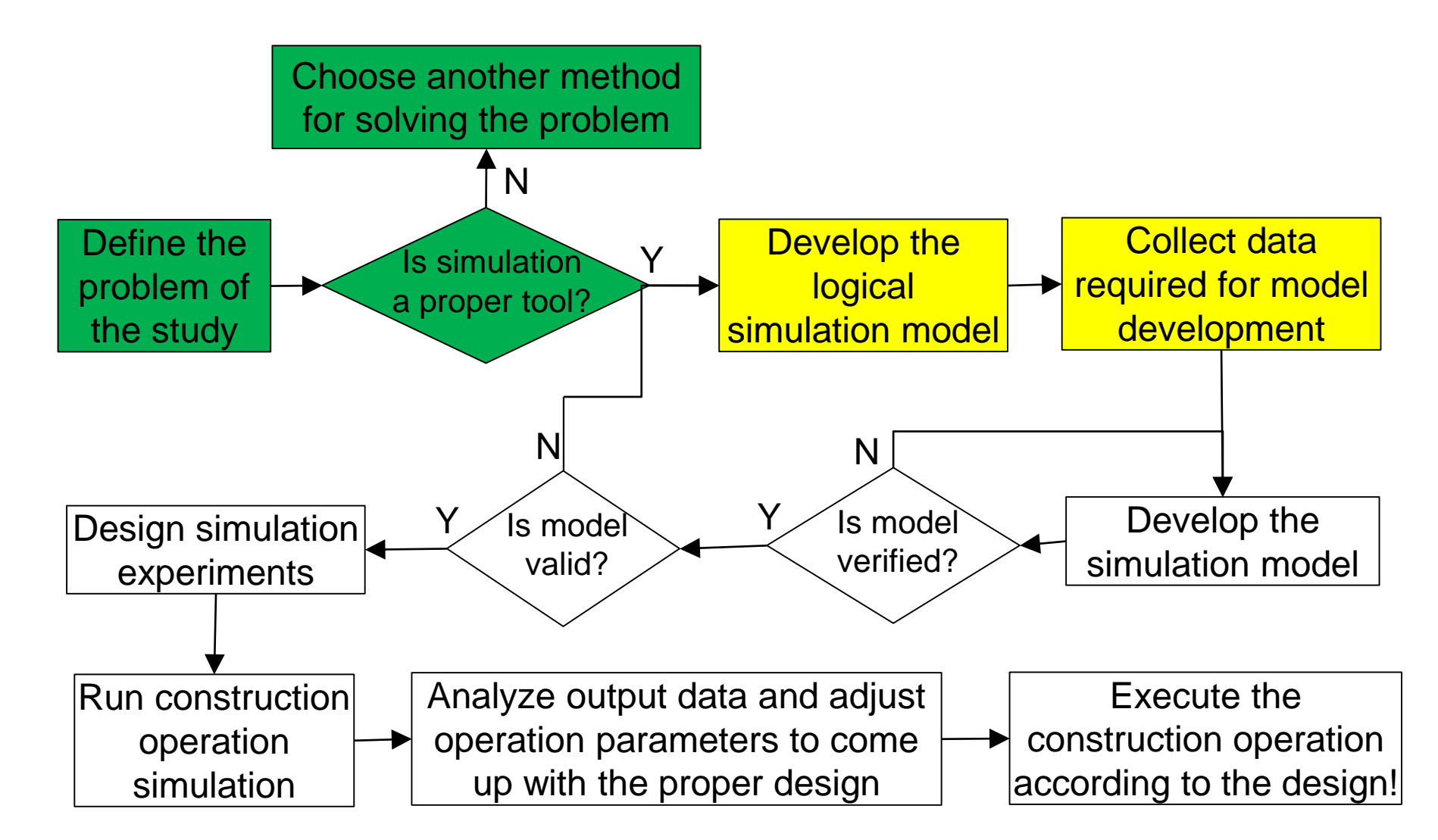

# **Major DES Simulation Packages**

- Some famous DES software can be listed as in below (listed based on Alexa traffic-rank for websites in April 2017):
  - AnyLogic (<u>www.AnyLogic.com</u>)
  - Arena (<u>www.arenasimulation.com</u>)
  - FlexSim (<u>www.flexsim.com</u>)
  - Promodel (<u>www.promodel.com</u>)
  - □ Simul8 (<u>www.simul8.com</u>)
  - Lanner(<u>www.lanner.com</u>)
  - ExtendSim (<u>www.extendsim.com</u>)
- A more comprehensive list of commercial and open source simulation software is presented at: <u>en.wikipedia.org/wiki/List\_of\_discrete\_event\_simulation\_software</u>
- In this course we are going to introduce AnyLogic which is one of the most famous commercial DES software developed in World.
- You can use following website for comparing different software capabilities:

http://www.capterra.com/simulation-software/

#### **AnyLogic Modeling Environment**

## Start Working with AnyLogic

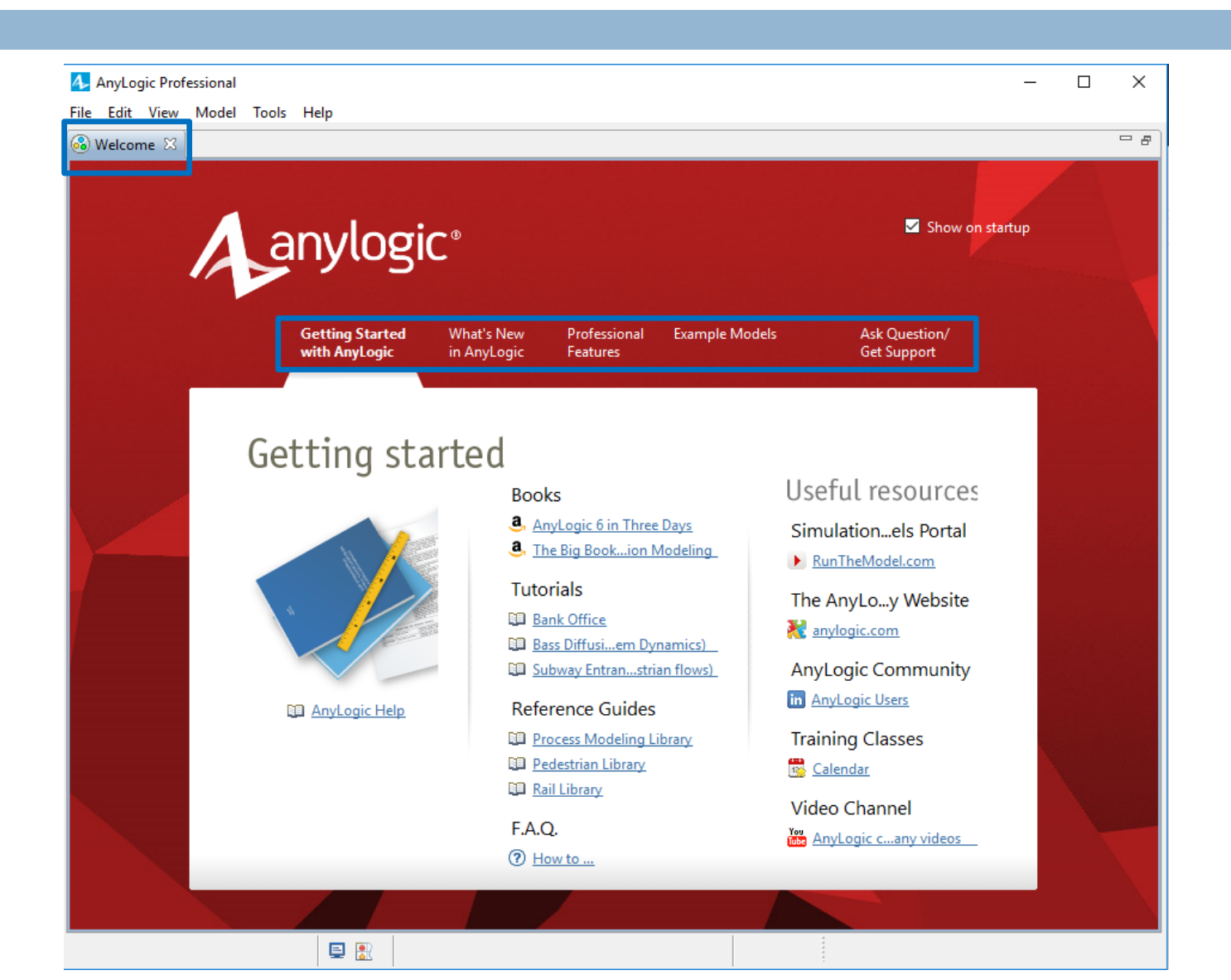

## **Start Working with AnyLogic**

| 4 AnyLogic Professional<br>File Edita View Model Tools He                                                                                                    | ۱p | - 🗆 ×                                                                                                    |
|----------------------------------------------------------------------------------------------------|----|----------------------------------------------------------------------------------------------------|
| Image: Second second second |    | Image: Second second secon |
|                                                                                                    | 2  | New Model   Create a new model     Model name:   Model   Location:   C:\Users\fadak\Models   Browse   Java package:   model     The following model will be created:   C:\Users\fadak\Models\Model.alp     Finish   Cancel                                                                                                    |
| 0 items selected                                                                                                    |    |                                                                                                    |

### **Working Environment**

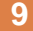

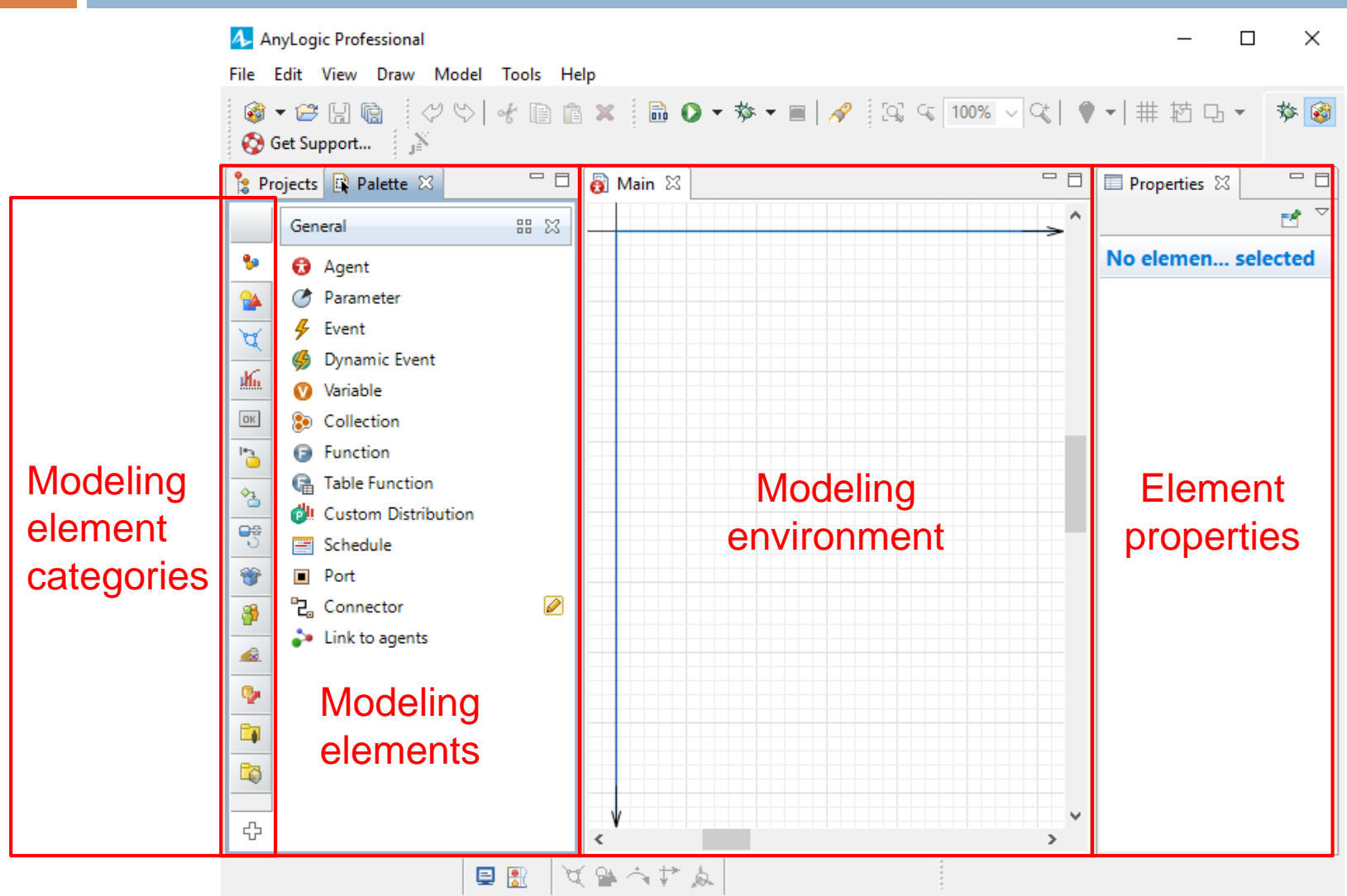

### **Working Environment**

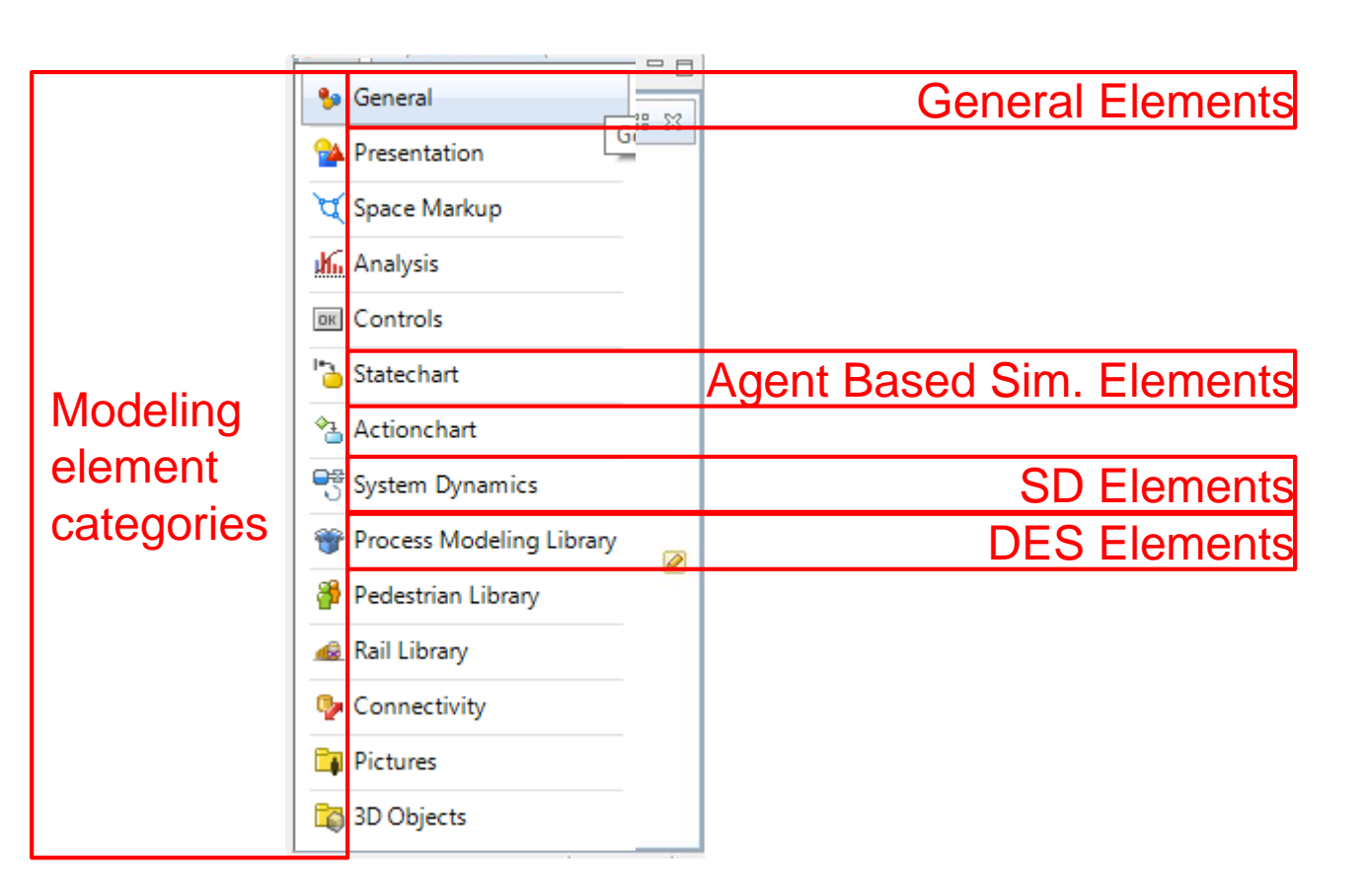

## **Working Environment**

#### 11

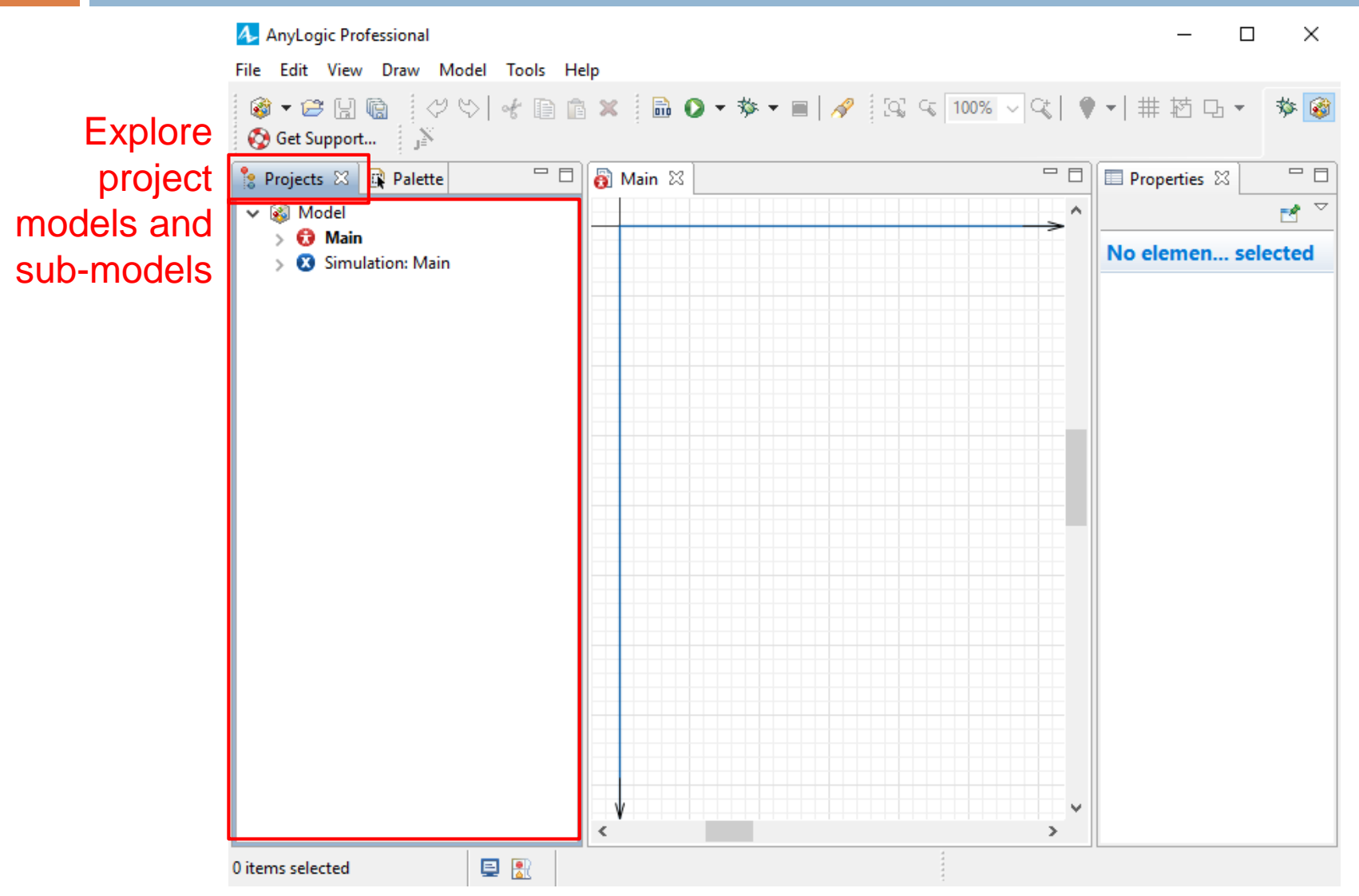

12

#### **Basic DES Elements in AnyLogic**

### **DES Elements**

With DES software you can quickly develop simulation models much quicker than directly coding the model by using prepared modeling elements.

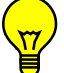

<sup>9</sup> What kind of simulation model elements can we expect from DES software?

### **DES Elements**

- We can expect following modeling elements in any DES software:
  - Entity generator
  - Resource element
  - Activity or task element
  - Entity destroy (for the entities exit the system; this element is technically important for removing non-usable entities from the computer memory)
  - Conditional branch (when entities are directed to different routes according to different conditions, e.g. for inspection stations)
  - Merge or consolidate entities element (when several entities, usually representing different system components originated from different sources are joined and form a new entity, e.g., after loading a truck with asphalt in asphalt plant or after hocking a crane to a steel element in steel construction)
  - Split or divide entity element (when an entity is split in several components and each component continues its route in a different way, e.g., after dumping asphalt from a truck in paving operation or after un-hocking a steel element from a crane in steel construction)

By learning one DES software other DES software can be more quickly learned!

#### **Source Element**

#### 15

#### Source element introduces (generates) entities to the model!

| Process Modeling Library 🔠 🔀 📵 Main 🛛 📃 🗖 | ■ Properties 🛛                                                                                  |
|-------------------------------------------|-------------------------------------------------------------------------------------------------|
| Entity Type     ^                         | € source - Source                                                                               |
| Resource Type Drag the                    | Name: Source Show name Ignore Set a relevant name                                               |
| Blocks / element to the                   | Entity type: Agent                                                                              |
| Source modeling                           | Arrivals defined by:<br>Arrival rate: = 1<br>Arrival rate: = 1<br>Arrival rate: 1 per time unit |
| o Delay environment                       | Multiple entities per arrival: =                                                                |
| - Queue                                   | Limited number of arrivals: =,  Limited number can arrive                                       |
| Select Output Select Output5              | New entity:                                                                                     |
| Hold                                      | Location of arrival:                                                                            |
| Match                                     | ▼ Advanced                                                                                      |
| k ⊂ Spirt                                 | Custom time of start: =                                                                         |
| 과 Combine<br>윩의 Assembler                 | Add entities to: = 0 default population<br>Custom population                                    |
| 880 Resource Pool                         | Forced pushing: = 🗸 🗹                                                                           |
| 🖳 Seize                                   | ▼ Actions                                                                                       |
| 🌻 Release                                 | On before arrival:                                                                              |
| <u>₽</u> ⊙ Service                        | On at exit:                                                                                     |
| ➡ Resource Task Start                     | On exit:                                                                                        |
| Resource Task End                         | ▼ Advanced                                                                                      |
| 📔 Resource Task 🗸                         | Single agent Oppulation of agents                                                               |
|                                           | Visible:   yes                                                                                  |
| × ×                                       | Visible on upper level                                                                          |

#### **Source Element**

16

Source element introduces (generates) entities to the model!

| Properties 🛛                                                                        |                |                                                                                        |        |                                                                                                    |
|-------------------------------------------------------------------------------------|----------------|----------------------------------------------------------------------------------------|--------|----------------------------------------------------------------------------------------------------|
| source - Source                                                                     |                |                                                                                        |        |                                                                                                    |
| Name:<br>Entity type:<br><b>Arrivals defined by:</b>                                | source<br>Agen | it<br>Interarrival time                                                                | ☑ Shov | w name Ignore                                                                                                    |
| Interarrival time:<br>Multiple entities per arrival:<br>Limited number of arrivals: | () II II       | Rate<br>Interarrival time<br>Rate schedule<br>Arrival schedule<br>Calls of inject() fu | nction | Rate: entity arrival per time unit<br>Interarrival: time between two entity arrival<br>Rate schedule: reads the rate from a scheduled table<br>Arrival schedule: reads interarrival from a table<br>Calls of inject function: entity arrives based on<br>conditions set in the model using inject function |

#### **Source Element**

#### 17

- Set of predefined probability distribution functions are available in AnyLogic.
- By typing first letters of the function and pushing Ctrl+Space you can get access to them!

|                                |            | Prop                                    | erties 🛛                                                                                  |                                                                                                   |            |             |                                   |
|--------------------------------|------------|-----------------------------------------|-------------------------------------------------------------------------------------------|---------------------------------------------------------------------------------------------------|------------|-------------|-----------------------------------|
|                                |            | 🕑 sou                                   | irce - Source                                                                             |                                                                                                   |            |             |                                   |
|                                |            | Nam<br>Entity<br><b>Arriv</b><br>Intera | e:<br>y type:<br><b>vals defined by:</b><br>arrival time:                                 | source                                                                                            | Show name  | ☐ Ignore    |                                   |
| Interarrival time:             | କ <b>ବ</b> | nor                                     |                                                                                           |                                                                                                   |            |             |                                   |
| Multiple entities per arrival: | =,         |                                         | normal() : doul                                                                           | ble - Utilities                                                                                   | ^          | Please Ente | er or double-click to see options |
| Limited number of arrivals:    | =,         |                                         | Inormal(): doul<br>V NORTH: CellDire                                                      | ble - Utilities<br>ection - AgentConstants                                                        |            |             |                                   |
| New entity:                    | =, [       | 😯 Ager                                  | 왕 <sup>F</sup> NORTHEAST : Ce<br>왕 <sup>F</sup> NORTHWEST : C<br>G NormalDataColle        | ellDirection - AgentConstants<br>ellDirection - AgentConstants<br>ector - com.sun.corba.se.impl.o | rb         |             |                                   |
| Location of arrival:           | =, [       | Not spe                                 | <ul> <li>NormalizedString</li> <li>Normalizer - java</li> <li>Normalizer - sun</li> </ul> | <b>gAdapter</b> - javax.xml.bind.annot<br>a.text<br>text                                          | tation.ada |             |                                   |
| Advanced                       |            |                                         | NormalizerBase                                                                            | - sun.text.normalizer                                                                             |            |             |                                   |
|                                | _          |                                         | NormalizerImpl                                                                            | - sun.text.normalizer                                                                             | ~          |             |                                   |
| Custom time of start: =        |            |                                         | <                                                                                         |                                                                                                   | >:         | <           |                                   |

#### **Resource Element**

18

#### Service element represents Activities in a construction operation

| Process Modeling Library | 88 X3        |    | Properties 🛛                                                                                                    |                       |                                |                           |
|--------------------------|--------------|----|----------------------------------------------------------------------------------------------------|-----------------------|--------------------------------|---------------------------|
| 🚯 Entity Type            | ^            | >^ | Sector Contraction of the sector of the sector of the sect | ourcePool             |                                |                           |
| Resource Type            |              |    | Name:                                                                                                    | resourcePool          | Show name 🗌 Ignore             | Set a relevant name       |
| ▼ Blocks                 |              |    | Unit type:                                                                                                    | Agent                 |                                |                           |
| Source                   |              |    | Resource type:                                                                                                    | = Moving v            | Type (                         | of resource-animation use |
| 🙁 Sink                   |              |    | Capacity defined:                                                                                                    | =_ Directly           | · · ·                          |                           |
| 🔇 Delay                  |              |    | Capacity:                                                                                                    | = 1                   | Max                            | imum available resources  |
| ···· Queue               |              |    | New resource unit:                                                                                                    | = A cont              |                                |                           |
| Select Output            |              |    |                                                                                                    | (to create a custom t | vne, drag it from the palette) |                           |
| Select Output5           |              |    | Speed:                                                                                                    | = 10                  | ype, and it more parettery     | -                         |
| Hold                     |              |    | Home location (nodes):                                                                                                    | =                     |                                | -                         |
| #7 Match                 |              |    |                                                                                                    | 🚽 슈 문 🗴 👣             |                                |                           |
| 🛫 Solit                  |              |    | - Chiffe basels follows -                                                                                                    |                       |                                |                           |
| S Combine                |              |    | <ul> <li>Shifts, breaks, failures, h</li> </ul>                                                                                                    | naintenance           |                                | -                         |
| Be Assembler             |              |    | 'End of shift' priority:                                                                                                    |                       | ation w                        | -                         |
| Resource Pool            |              |    | End of shift preemption                                                                                                    |                       | puon 🗸                         |                           |
|                          |              |    | End of shift may preemp                                                                                                    |                       |                                | -                         |
| Polosco                  |              |    | Breaks:                                                                                                    | =, 🗆                  |                                |                           |
|                          |              |    | Failures / repairs:                                                                                                    | =, 🗆                  |                                | -                         |
| Service                  |              |    |                                                                                                    |                       |                                | -                         |
| Resource Task Start      |              |    | Maintenance:                                                                                                    | =, 🗆                  |                                | _                         |
| Kesource Task End        |              |    | Custom tasks:                                                                                                    | =, 🗆                  |                                |                           |
| 🛀 Kesource Task          | $\checkmark$ |    | ▼ Advanced                                                                                                    |                       |                                |                           |
|                          |              | ×  | Add units to:                                                                                                    | = O default popula    | tion                           |                           |

### **Service Element**

19

#### Service element represents Activities in a construction operation

| Process Modeling Library              | 2 | - 8 | Properties 🛛                                |                  |                    |                     |
|---------------------------------------|---|-----|---------------------------------------------|------------------|--------------------|---------------------|
| 😚 Entity Type                         | ^ | >^  | © service - Service                         |                  |                    |                     |
| 😚 Resource Type                       |   | e   | Name:                                       | service          | Show name 🗌 Ignore | Set a relevant name |
| ▼ Blocks                              |   |     | Entity type:                                | Agent            |                    |                     |
| Source                                | - |     | Seize:                                      | 😑 🔘 (alternative | e) resource sets   |                     |
| 🛞 Sink                                |   |     |                                             | O units of the   | e same pool        |                     |
| 🔇 Delay                               |   |     | Resource sets (alternatives)                |                  |                    | Add resources used  |
| 吨 Queue                               |   |     |                                             |                  | Ľ.                 |                     |
| < 😪 Select Output                     |   |     |                                             | 🖶 Add list       |                    |                     |
| 📲 Select Output5                      |   |     | Queue capacity:                             | = 100            |                    | Maximum size of Q   |
| Hold                                  |   |     | Maximum queue capacity:                     | =, 🗆             |                    |                     |
| 🚟 Match                               |   |     | Delay time:                                 |                  | lar( 0.5, 1, 1.5 ) | Duration            |
| 🕵 Split                               |   |     | Send seized resources:                      | =, 🗆             |                    |                     |
| 🐎 Combine                             |   |     | Entity location (queue):                    | =                | v Ì.               |                     |
| 🛱 Assembler                           |   |     | Father and in a father by                   | =                | <b>1</b> 4         |                     |
| 8 Resource Pool                       |   |     | Entity location (delay):                    | 4                | ¥ L.               |                     |
| 🖳 Seize                               |   |     | <ul> <li>Priorities / preemption</li> </ul> |                  |                    |                     |
| Release                               |   |     | Task priority:                              | Q 0              |                    |                     |
| n Sanuica                             |   |     | Task may preempt:                           | =, 🗹             |                    |                     |
| Service                               |   |     | Task preemption policy:                     | No preemption    | <b>v</b>           |                     |
| Resource Task Start                   |   |     | ▼ Advanced                                  |                  |                    |                     |
| <ul> <li>Resource Task End</li> </ul> |   |     | Customize resource choice                   | : =, 🗆           |                    |                     |
| 睯 Resource Task                       | ¥ |     | Oueue: exit on timeout:                     | = □              |                    |                     |
|                                       |   | >   | Oueue: enable preemption:                   |                  |                    |                     |
|                                       |   |     |                                             |                  |                    |                     |

### **Sink Element**

- 20
  - Sink element is used for open loop systems; it destroys entities when they leave the system.

| Process Modeling Library                                                                                                    | 88 23 |    |                                                                                                    |
|----------------------------------------------------------------------------------------------------|-------|----|----------------------------------------------------------------------------------------------------|
| <ul><li>Entity Type</li><li>Resource Type</li></ul>                                                                                        | ^     | >^ | Sink - Sink                                                                                                    |
| <ul> <li>▼ Blocks</li> <li>Source</li> <li>Sink</li> <li>Oelay</li> <li>Oueue</li> <li>Select Output</li> </ul>                            |       |    | Name: sink   Show name Ignore Set a relevant name   Entity type: Agent   Agent   Actions   On enter:     Advanced                                                                                    |
| <ul> <li>Select Output5</li> <li>Hold</li> <li>Match</li> <li>Split</li> <li>Combine</li> <li>Assembler</li> </ul>                         |       |    | <ul> <li>Single agent O Population of agents</li> <li>Model/library: Process Modeling Library (change)</li> <li>Visible: O yes</li> <li>Visible on upper level</li> <li>Show presentation</li> </ul> |
| <ul> <li>Resource Pool</li> <li>Seize</li> <li>Release</li> <li>Service</li> <li>Resource Task Start</li> <li>Resource Task End</li> </ul> |       |    | Description                                                                                                    |
| 睯 Resource Task                                                                                                    | ~     |    |                                                                                                    |

21

#### **First Models in AnyLogic**

### **Modeling steps**

- Steps required for developing a simulation models using DES software:
  - 1) Recognize model elements (Entity, resource, activity)
  - 2) Determine initial condition
  - 3) Setup the simulation environment
  - 4) Start developing the model logic within the software
  - 5) Run the model

- 23
- Example 1: Single queue example: Suppose an asphalt plant with a single asphalt loading station. Asphalt hauling trucks from different paving project arrive to the asphalt plant randomly during the day (from 7am to 5pm). Time between truck arrival time has an exponential distribution with the average of 15 minutes. If loading station is idle, truck directly goes to the loading station and asphalt loading gets started. Loading duration has a normal distribution with the average of 10 minutes and standard deviation of 2 minutes. If loading station is busy, truck stays in the line and waits until its turn. We are going to use AnyLogic to develop the simulation model of this operation.

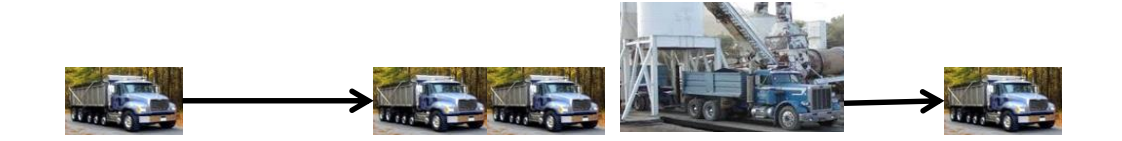

#### 1- Recognize model elements (Entity, resource, activity):

Entity: Truck

**Resource**: Asphalt plant

Activity:

Time between truck arrival:  $exp(\lambda=4 \text{ per hour or } 1/15 \text{ per minute})$ 

□Loading: N(,10 minutes, 2 minutes)

Event:

□No need for separately identifying events, events are automatically determined start and finish of activities!

#### System state:

No need for separately identifying system state, since system state is a part of other elements (e.g., queue part of resource and activity and resource state part of resource element)

#### 2- Determine initial condition:

No entity in the system. First entity will arrive with a random-exponential distribution after 7 am.

Properties X

#### 25

#### **3- Setup the simulation environment:**

| 🗛 AnyLogic Professional                                                                                                    | Simulation - Simulation Experiment                                                                                                    |                |
|----------------------------------------------------------------------------------------------------|----------------------------------------------------------------------------------------------------|----------------|
| File Edit View Draw Model                                                                                                    | Maximum available memory: 256 V Mb                                                                                                    |                |
| Image: Second state       Image: Second state       Image: Second state       Image: Second state         Image: Second state       Image: Second state       Image: Second state       Image: Second state         Image: Second state       Image: Second state       Image: Second state       Image: Second state         Image: Second state       Image: Second state       Image: Second state       Image: Second state         Image: Second state       Image: Second state       Image: Second state       Image: Second state         Image: Second state       Image: Second state       Image: Second state       Image: Second state         Image: Second state       Image: Second state       Image: Second state       Image: Second state         Image: Second state       Image: Second state       Image: Second state       Image: Second state         Image: Second state       Image: Second state       Image: Second state       Image: Second state         Image: Second state       Image: Second state       Image: Second state       Image: Second state         Image: Second state       Image: Second state       Image: Second state       Image: Second state         Image: Second state       Image: Second state       Image: Second state       Image: Second state         Image: Second state       Image: Second state       Image: Second state       I | <ul> <li>✓ Model time</li> <li>Execution mode: ○ Virtual time (as fast as possible)</li> <li></li></ul>                                                                |                |
|                                                                                                    | S ···                                                                                                    |                |
| > 🖸 Main                                                                                                    | s Stop: top at specified time V                                                                                                    |                |
| Simulation time need                                                                                                    | Start time: 0                                                                                                    | Stop time: 600 |
| to be set!                                                                                                    | ▼ Randomness                                                                                                    |                |
|                                                                                                    | Random number generation:<br>Random seed (unique simulation runs)<br>Fixed seed (reproducible simulation runs) Seed value: 1                                           |                |
|                                                                                                    | Custom generator (subclass of Random): <u>new Random ()</u><br>Selection mode for simultaneous events: LIFO (Last In, First Out; in the reverse order of scheduling) v |                |
|                                                                                                    |                                                                                                    |                |

| O Custom generator (subclass of Randon  | n): new Random()                                              |
|-----------------------------------------|---------------------------------------------------------------|
| Selection mode for simultaneous events: | LIFO (Last In, First Out; in the reverse order of scheduling) |
| - Window                                |                                                               |
| Title: Model : Simulation               |                                                               |
| Width: 1000                             | Height: 600                                                   |
| 🗹 Enable panning                        | Inable zoom                                                   |
| Maximized size                          | Close confirmation                                            |
| Show Toolbar sections:                  |                                                               |
| Execution control                       | 🗌 File                                                        |
| ✓ Time-scale setup                      | View                                                          |
|                                         |                                                               |

26

4,5- Start developing and running the model logic in AnyLogic:

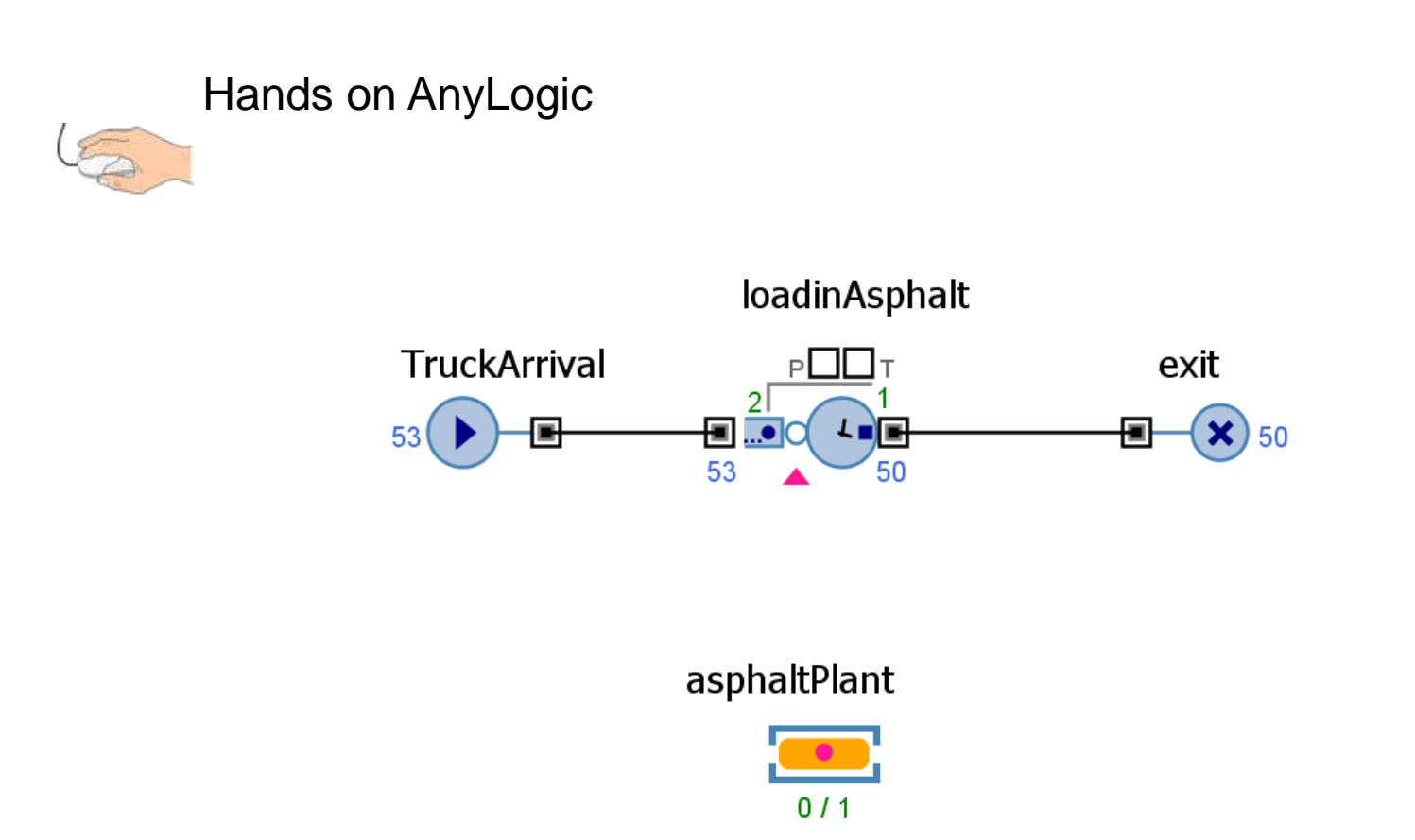

# **Earthmoving - Example 2**

27

 Example 2: Suppose our earthmoving example with 3 trucks and 1 loader in the system with working hours from 7 am to 7 pm. There is no limitation in number of dumping sites.
 Different operation activities have following durations:

Loading: N(10 minutes, 2 minutes)

• Trip to dumping site: N(5 minutes, 1 minute)

Dumping 2 minutes

• Trip from dumping: Uniform (3 minutes, 6 minutes)

Time of each truck arrival at the morning has a uniform distribution between 6:50 am to 7:15 am.

**1- Model elements:** Entity: truck; Resource: loader; Activities: Loading, Trip to dumping site; Dumping; Trip from dumping site.

**2- Initial condition:** No entity in the system; Schedule truck arrival uniformly distributed from 6:50 to 7:15.

**3- Setup the simulation environment:** Setup stop time at 730 (why?

## **Earthmoving - Example 2**

28

3- Start developing the model logic in AnyLogic:

#### Hands on AnyLogic

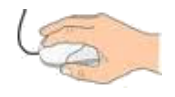

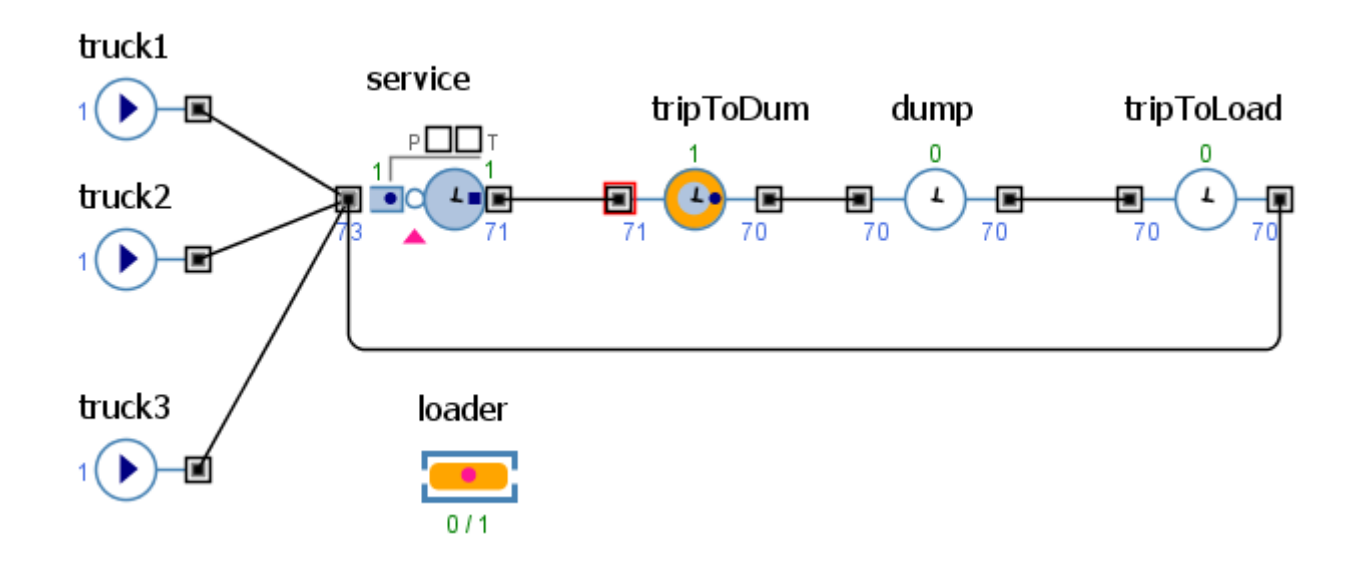

### Home assignment 8

#### 29

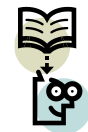

In our paving example suppose trucks trip to asphalt plant is normally distributed with the mean of 9 minutes and SD of 1 minutes. There are two asphalt loading stations with a constant loading duration of 6 minutes. The return trip to the paving site has a normal distribution of 12 minutes and SD of 2 minutes. Spreading has a uniform duration between 2 to 3 minutes. Compacting of each batch of asphalt has a triangular distribution with minimum of 1, maximum of 5 and mod of 2 minutes. There are total 6 trucks working in the operation. Time of each truck arrival at the morning has a uniform distribution between 6:55 am to 7:10 am. Operation stops at 6 pm in the evening. Develop the simulation model of the operation using AnyLogic.

Output (Due in one week)

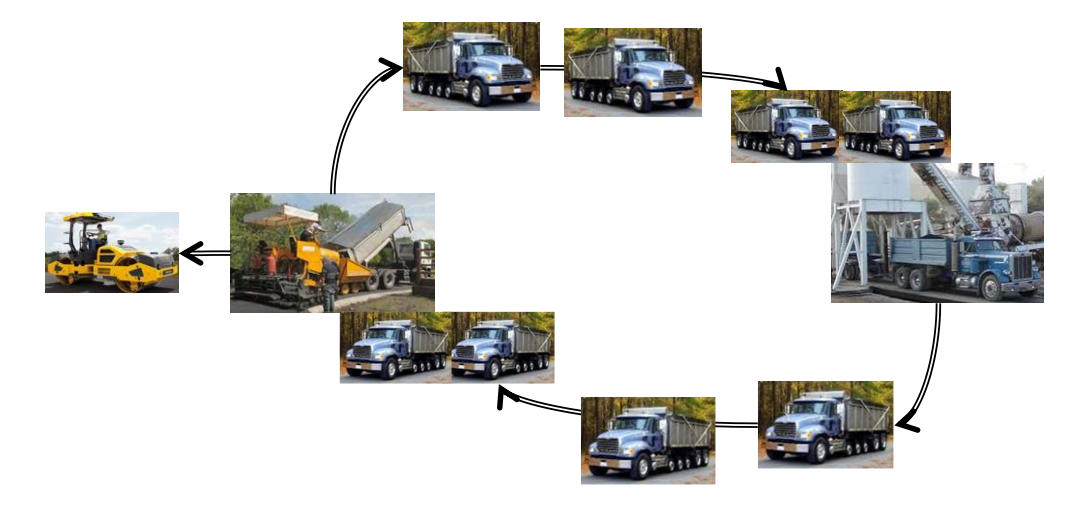

#### Reference

□ <u>http://www.AnyLogic.com/learn-simulation</u>

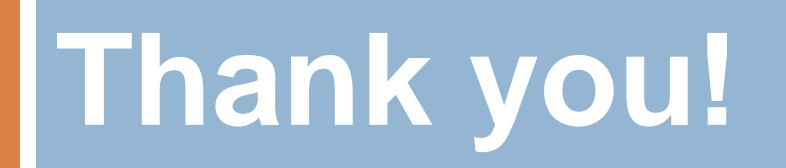